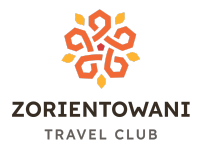

# ETA - instrukcja wypełniania

ETA (Electronic Travel Authorisation) to pozwolenie na wjazd na teren Wielkiej Brytanii. Cena to £16. ETA ważna jest przez 2 lata lub do końca ważności paszportu (jeśli wypada w terminie bliższym niż 2 lata w przód).

Do wypełnienia potrzeba:

- paszport
- telefon komórkowy z aparatem
- kartę płatniczą

Aby wypełnić wniosek:

- Ściągnij aplikację <u>https://homeoffice.queue-it.net/?c=homeoffice&e=eta1&ver=v3-javascript-3.6.3&cver</u> <u>=18&man=prod-eta&t=https%3A%2F%2Fapply-for-an-eta.homeoffice.gov.uk%2Fapp</u> <u>ly%2Felectronic-travel-authorisation%2Feasier-on-the-app</u>
- 2. Uruchom ją na swoim telefonie
- 3. Przeczytaj informacje ogólne na temat ETA i naciśnij "continue"

|                                                         | ÷                                                                                                    | ÷                                                                                                    |
|---------------------------------------------------------|----------------------------------------------------------------------------------------------------|----------------------------------------------------------------------------------------------------|
| ن من المعنية.<br>How to apply for an ETA                | نابغین<br>What you will need                                                                                                    | نٹین<br>Start your ETA<br>application                                                                                                    |
| 1 Confirm your identity                                 |                                                                                                    | 2                                                                                                    |
| 2. Answer some questions<br>3. Pay for your application | <ul> <li>the passport that you will use to travel<br/>to the UK</li> <li>access to your email</li> <li>a credit or debit card</li> <li>You can also pay using Apple Pay or</li> </ul> | Use the app to apply for yourself, or<br>someone with you.<br>If you are applying for someone not with<br>you, <u>apply online instead</u> . |
| ••• >                                                   | ••• >                                                                                                    | Continue                                                                                                    |

4. Zaakceptuj informacje na temat aplikacji i ważności wniosku klikając "start now" a następnie zaakceptuj politykę prywatności i kliknij "agree and continue".

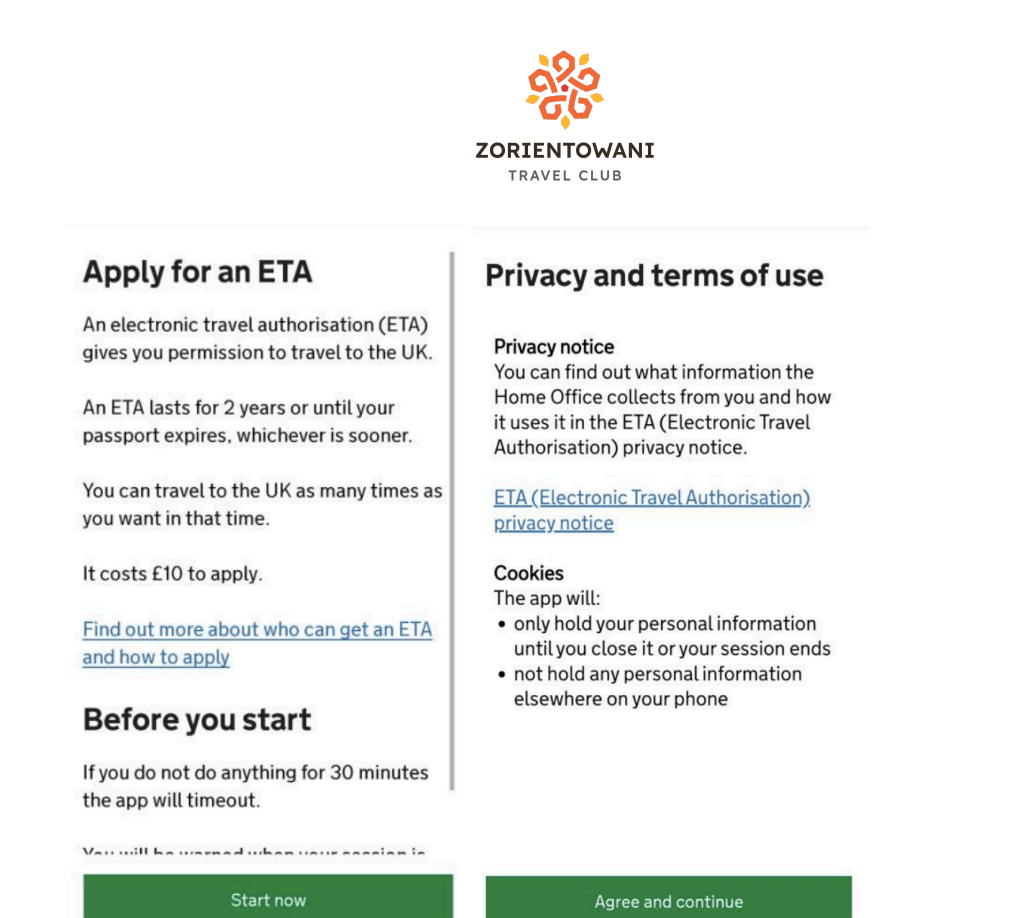

 Podaj adres mailowy, a następnie podaj 6-cyfrowy kod który dostaniesz w wiadomości. Następnie kliknij "continue". W następnym polu wybierz numer kierunkowy do Polski i wpisz swój numer telefonu. Zatwierdź klikając "continue"

| What email address do<br>you want to use to                                 |                                    | What is your phone number?   |   |
|-----------------------------------------------------------------------------|------------------------------------|------------------------------|---|
| decision?                                                                   |                                    | Country code PL +48          | Ŧ |
| We will send a security code to this email address to check you can use it. |                                    | +48 Phone number             |   |
| Email address                                                               | Enter 6-digit code sent to         |                              |   |
|                                                                             |                                    |                              |   |
|                                                                             | Not received a code or wrong email |                              |   |
|                                                                             |                                    | l do not have a phone number |   |
| Continue                                                                    | Continue                           | Continue                     |   |

 Sprawdź czy posiadasz paszport biometryczny (jeśli posiada na okładce pokazany symbol to tak, jest to paszport biometryczny) i wybierz odpowiednio "yes" (tak) lub "no" (nie). Następnie zrób zdjęcie swojego paszportu - pamiętaj, że na zdjęciu

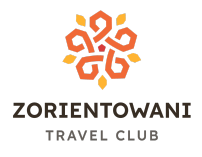

powinny być widoczne wszystkie cztery rogi paszportu, zdjęcie oraz dolne linijki z tekstem do odczytu maszynowego. Po zrobieniu zdjęcia, pokaże się ono na ekranie. Jeśli jakość zdjęcia jest zadowalająca - kliknij "continue".

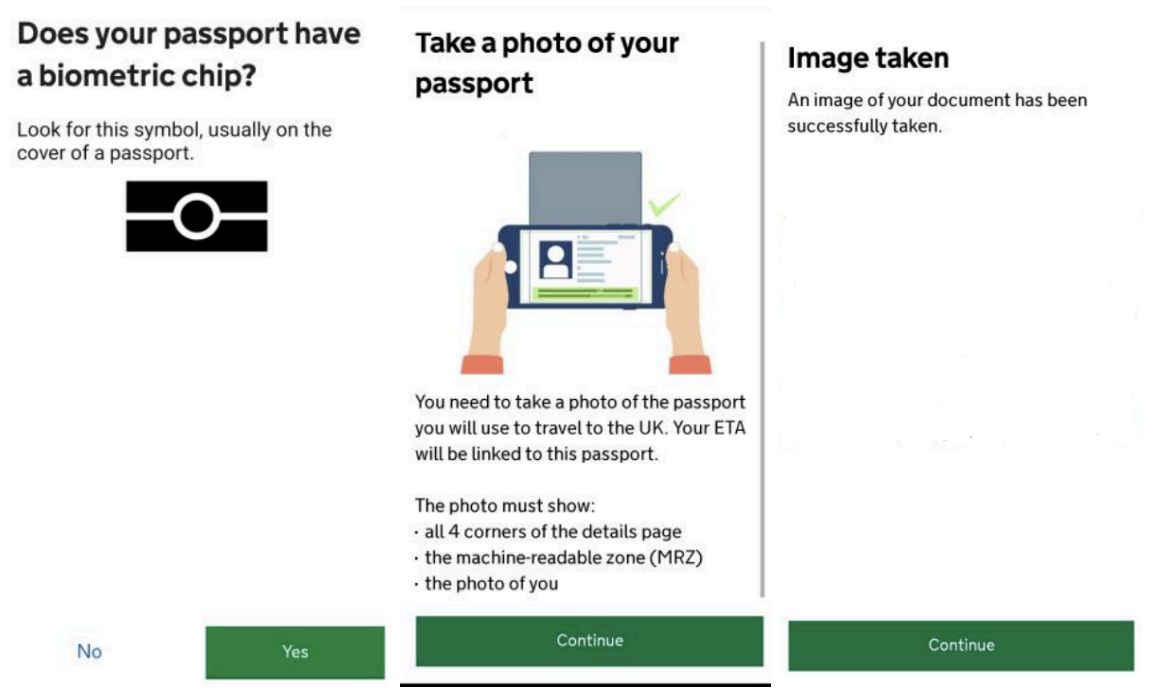

 Jeśli Twój paszport jest paszportem biometrycznym - zostaniesz poproszony o odczytanie danych z chipu. Aby to zrobić - wyjmij telefon z etui, przyłóż po paszportu i zaczekaj na potwierdzenie zakończenia odczytu, Następnie naciśnij "ok". Przejdź do następnego kroku jakim będzie skanowanie twarzy aparatem.

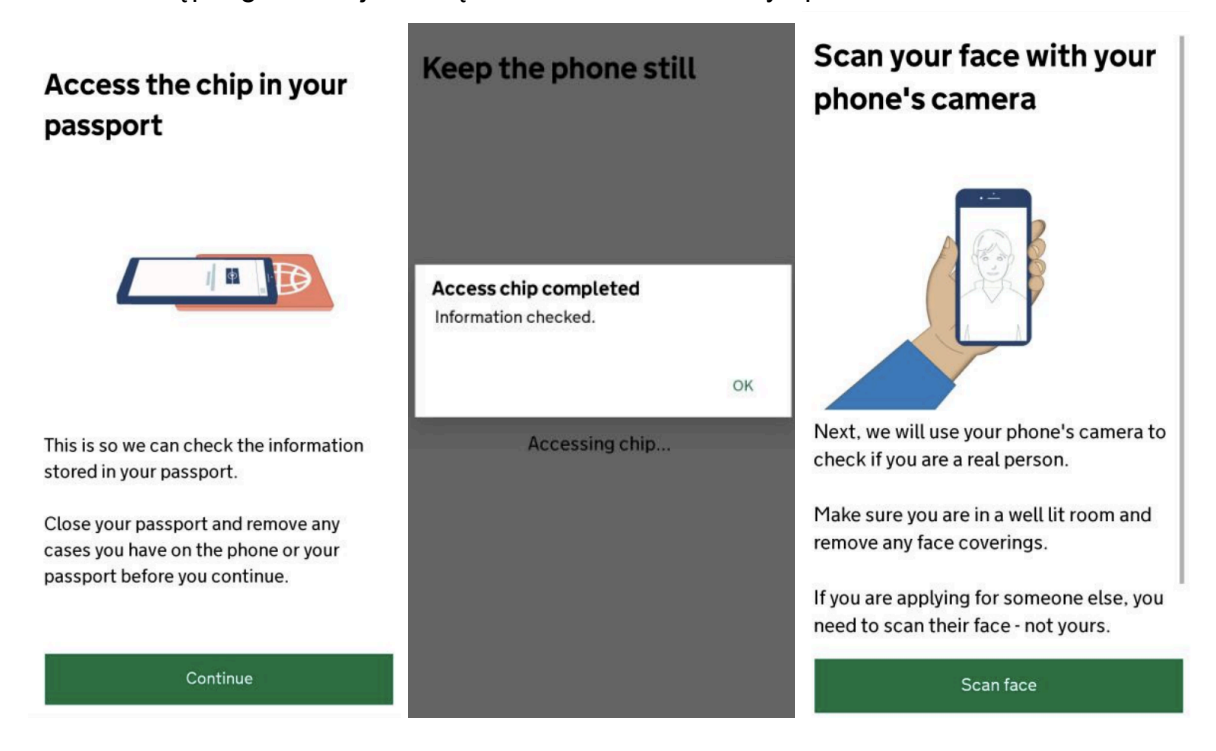

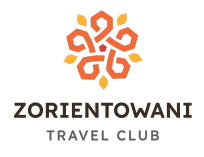

8. W sekcji "Take your photo" pokazane są przykładowe zdjęcia - należy pamiętać, aby wykonane zdjęcie było na jasnym, jednolitym tle - bez zakłócających je obiektów. Powinno być dobrze oświetlone, bez widocznego cienia na twarzy/ścianie. Po zapoznaniu się z przykładami kliknij "use camera" i zrób zdjęcie.

### Take your photo

## Before you continue

#### Make sure you have:

- a plain light background, for example, a white wall
- $\cdot$  no objects or people behind you

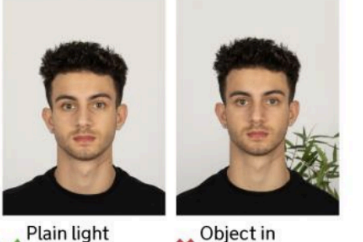

This is to confirm your identity.

You might need to try a few times to take a photo that meets the requirements.

Vour head and shoulders must be visible.

# Before you continue

- You also need: • even lighting
- no shadows or glare on your face or behind you

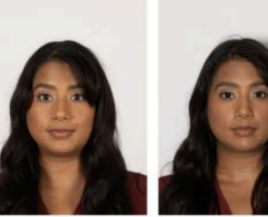

 Even lighting and no shadow

× Shadow behind head

More about the photo requirements

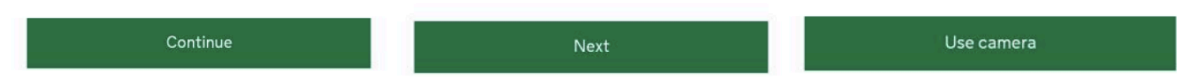

- 9. Po wykonaniu zdjęcia uzupełnij swoje dane:
  - adres zamieszkania (proszę wpisać ulicę, nr domu i mieszkania w linijce "address line 1; miasto w "town or city"; oraz wybrać kraj zamieszkania -Poland w zakładce "country")
  - obywatelstwo
  - miejsce zatrudnienia (zawód należy wpisać w języku angielskim)
- 10. Następnie pojawią się dwa pytania o karalność należy dwukrotnie kliknąć "no".
- 11. W następnym punkcie należy sprawdzić dane i potwierdzić klikając "continue".
- 12. Proszę wybrać kraj składania wniosku (Poland)
- 13. Po zakończeniu składania wniosku należy uiścić opłatę możliwa płatność kartą, Google Pay bądź Apple Pay.
- 14. Po dokonaniu płatności pokaże się komunikat potwierdzający jej uiszczenie.
- 15. ETA zostanie przyznana w przeciągu 72h, a decyzja na jej temat przesłana mailowo.